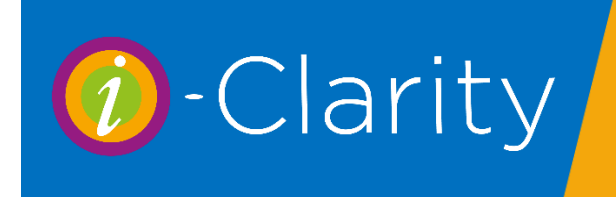

A new feature in i-Clarity version 3.2.9 is stock take by range.

## Open the stock module

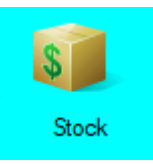

Click on reconcile

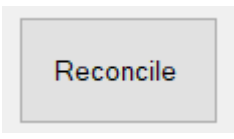

This will open the Reconcile stock window

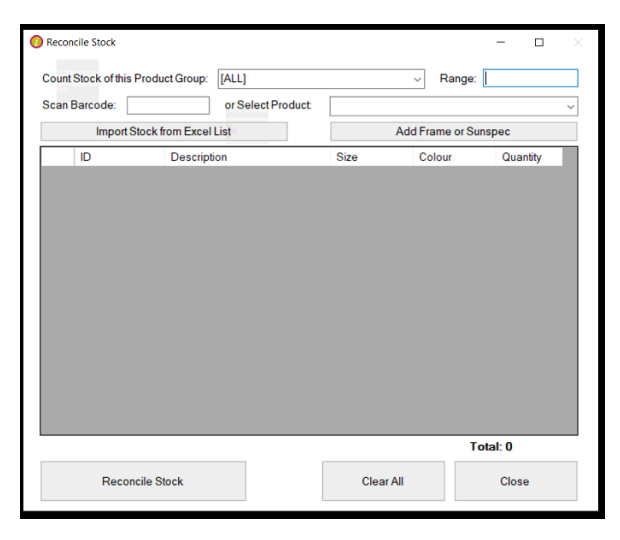

Type in the name of the range you would like to complete a stock take for.

| 🕖 Reconcile Stock   |                   |                      |      |    |        | -    |       | $\times$ |
|---------------------|-------------------|----------------------|------|----|--------|------|-------|----------|
| Count Stock of this | Product Group:    | [ALL]                |      | ~  | Range: |      |       |          |
| Scan Barcode:       |                   |                      |      |    |        |      | ~     |          |
| Import S            | tock from Excel l | Add Frame or Sunspec |      |    |        |      |       |          |
| ID                  | Descripti         | on                   | Size | Co | lour   | Quar | ntity |          |
|                     |                   |                      |      |    |        |      |       |          |

## Click Add Frame or Sunspec

| 🕖 Reconcile Stock     |                 |                   |      |        |           | -     |        | $\times$ |
|-----------------------|-----------------|-------------------|------|--------|-----------|-------|--------|----------|
| Count Stock of this F | Product Group:  | [ALL]             |      | ~      | Range:    | Range | 1      |          |
| Scan Barcode:         |                 | or Select Product |      |        |           |       |        | ~        |
| Import S              | tock from Excel | List              |      | Add Fr | ame or Su | nspec |        |          |
| ID                    | Descript        | ion               | Size | Co     | olour     | Qu    | antity |          |
|                       |                 |                   |      |        |           |       |        |          |
|                       |                 |                   |      |        |           |       |        |          |

Select the product from the drop-down list 'select description' or type in the 'filter description', click refresh filter and then select the product from the drop down.

| Choose Frame or Sun: | spec            | ×              |                                          |
|----------------------|-----------------|----------------|------------------------------------------|
| Filter Descriptions: |                 | Refresh Filter | u                                        |
| Select Description:  | [PLEASE SELECT] | ~              | Then select the correct size and colour. |
|                      |                 |                | And click Ok                             |
|                      |                 |                |                                          |
|                      |                 |                |                                          |
|                      |                 |                |                                          |
|                      |                 |                |                                          |
|                      | ОК              | Cancel         |                                          |

Continue until you have added all products in stock in that range to the reconcile stock list.

| Rec                          | oncile Stock        |                         |                  |                            | >        |  |
|------------------------------|---------------------|-------------------------|------------------|----------------------------|----------|--|
| Cou                          | nt Stock of this Pr | roduct Group: [ALL]     |                  | <ul> <li>Range:</li> </ul> | Range 1  |  |
| Sca                          | n Barcode:          | or Select Product       |                  |                            | ~        |  |
| Import Stock from Excel List |                     | 1                       | Add Frame or Sun | spec                       |          |  |
|                              | ID                  | Description             | Size             | Colour                     | Quantity |  |
| •                            | 936758              | 000451                  | DUN01            | Universal                  | 1        |  |
|                              | 936760              | 000453                  | DUN01            | Universal                  | 1        |  |
|                              | 936775              | 000645                  | DUN01            | Whiz Kids                  | 1        |  |
|                              | 001235              | Ashanti                 | 48-19-130        | C1 Burgandy                | 1        |  |
|                              | 943710              | Lyle and Scott Darvel 1 | 55-20            | 14                         | 1        |  |
|                              |                     |                         |                  |                            |          |  |
|                              |                     |                         |                  | To                         | tal: 5   |  |
| Reconcile Stock              |                     |                         |                  |                            | Close    |  |

Once complete click 'Reconcile Stock'

The next screen will show you the amount of adjustments being made.

|                             | Quantity                    | Total Value   |
|-----------------------------|-----------------------------|---------------|
| rame                        | -3                          | £-10.00       |
|                             |                             |               |
|                             |                             |               |
|                             |                             |               |
|                             |                             |               |
|                             |                             |               |
|                             |                             |               |
|                             | de discontrativos atrativos | dia des setes |
| inter a comment to be recor | ded against these stock a   | djustments:   |
|                             |                             |               |
|                             |                             |               |
|                             |                             |               |

If you are happy to continue click 'Reconcile'.

Products not assigned to the range typed in the range field will not be effected by this stock take.

# Tips for effectively using this feature

Ranges can be either be added to a product by typing the name of the range in a free text field or by selecting from a pre-populated list of ranges. For effective use of this new feature and the range filters on existing i-Clarity reports we recommend that you use the method of a pre-populated list. The pre-populated list means there will be no inconsistencies in the text of the range name assigned to each product.

### Setting up supplier ranges

In the maintenance module of i-Clarity navigate to the supplier tab.

| ) ∧ | 1aintenan | ce                  |                         |                |              |                 |                           |                 |           | -           |           |
|-----|-----------|---------------------|-------------------------|----------------|--------------|-----------------|---------------------------|-----------------|-----------|-------------|-----------|
| Oc  | cupations | Password Protection | on Patient Sources Prie | ice Lookup Pro | duct Grid Pr | roducts Promoti | ons Recall Communications | Recall Schemes  | Resources | Staff Types | Suppliers |
|     |           | Supplier ID         | Name                    |                | Address1     |                 | Address 2                 | Address 3       |           | Postcode    |           |
|     | ►         | 000CEL              | Celtic Eyewear          |                | Merthyr Road | ł               | Cardiff                   | South Glamorgan | I         | CF14 1DJ    | 0         |
|     |           | 001                 | William Morris          |                | Unit 6, West | Point Business  | West Road, Harlow, Essex  |                 |           | CM20 2BU    | 0         |
|     |           | 001sun              | Sunoptic                |                | 46 Minerva R | Road            | Park Royal                | London          |           | NW10 6HJ    | 0         |
|     |           | 001                 | White Online Ltd        |                | 1 MOLTOL NI- |                 | DETERI CE                 | County Durkson  |           | 00.000      | 0         |

Click on the box next to the Supplier ID of the supplier you would like to add ranges to.

| Γ | Supplier ID | Name             | Address1                       | Address 2                | Address 3     | Postcode | 1^ |
|---|-------------|------------------|--------------------------------|--------------------------|---------------|----------|----|
| 1 | 001         | William Morris   | Unit 6, West Point Business    | West Road, Harlow, Essex |               | CM20 2BU | 0  |
| Γ | 001sun      | Sunoptic         | 46 Minerva Road                | Park Royal               | London        | NW10 6HJ | 0. |
|   | 001white    | White Optics Ltd | 1 Mill Hill, North West Ind. E | PETERLEE                 | County Durham | SR8 2HR  | 0  |
| 1 |             |                  |                                |                          |               |          |    |

Click the button at the bottom of the page called 'Maintain Ranges'

| Maintain Ranges |  |
|-----------------|--|
|                 |  |
|                 |  |

A box called Supplier Ranges will appear

|   | ( | ) Sup | plier Ranges | du eineen |     |     |
|---|---|-------|--------------|-----------|-----|-----|
| 1 |   |       |              |           |     |     |
| в |   | •     | Budget       |           |     |     |
|   |   |       | Kids         |           |     | _ / |
|   |   |       | London       |           |     |     |
|   |   |       |              |           |     |     |
|   |   |       |              |           |     |     |
|   |   |       |              |           |     |     |
|   |   |       |              |           |     |     |
|   |   |       |              |           |     |     |
| _ |   |       |              |           |     |     |
|   |   |       |              |           |     |     |
|   |   |       |              |           |     |     |
| - |   |       |              |           |     |     |
|   |   |       |              |           |     |     |
|   |   |       |              |           |     |     |
| 1 |   |       |              |           |     |     |
| 4 |   |       |              |           |     |     |
|   |   |       |              |           |     |     |
| - |   | Add   | 1            |           |     |     |
| ł |   |       |              |           | Cla |     |
|   |   |       |              |           | CIO | 3C  |

In the grey text box at the bottom type the name of the supplier range.

Then click Add

Continue with this process until all the ranges you stock for this supplier have been added.

Then click close.

Assigning a range to a new frame or sunspec.

To assign a range to a new frame you are adding to i-Clarity.

After clicking the button in stock called 'Create frame or sunspec' a new window will appear that allows you to enter the details of the new frame or sunspec.

| N   | ew Product Rar           | nge                           | ×        |                 |       |                  |                                        |
|-----|--------------------------|-------------------------------|----------|-----------------|-------|------------------|----------------------------------------|
| ır  | Frames Description:      | O Sunspecs Get Current        | ty       | To / From       |       | Maintain         | Products                               |
| L   |                          |                               |          |                 |       | Create F<br>Suns | rame or<br>spec                        |
| L   | Add Size                 | Add Colour                    | i I      |                 |       | Create<br>Adjus  | Stock<br>tment                         |
|     |                          |                               |          |                 |       | Stock T          | ransfers                               |
|     |                          |                               |          |                 |       | Retrieve         | Records                                |
| L   |                          |                               |          |                 |       | ID:              | `````````````````````````````````````` |
|     |                          |                               |          |                 | (     | Get Frame or     | Sunspec                                |
|     |                          |                               | ld       | : 0             | Qty 1 | Barcod           | es w/ Price                            |
|     | Analysis Type:           | [PLEASE SELECT] ~             | ck       | Price           |       | Barcod           | es no Price                            |
|     | VAT Category:            | Partially VATable ~           |          |                 |       | Description.     |                                        |
|     | Supplier:                | (Previously Viva Eyewear) I 🗸 |          |                 |       |                  | ~                                      |
| le, |                          | Modify Supplier Panges        | <u> </u> |                 | Not   | tes:             |                                        |
|     | Range: 🗸                 | ~                             |          |                 |       |                  | ^                                      |
| 87  | Style:                   |                               |          |                 |       |                  |                                        |
| ÷., | Frame Type:              | Unassigned ~                  |          |                 |       |                  |                                        |
|     | Cost Frice:              |                               | 1        | Invoice         |       |                  | ~                                      |
|     | Sale <sup>p</sup> rice:  |                               |          |                 |       | reate Purch:     | ase Order                              |
|     | VA <sup>7</sup> Category |                               |          |                 |       | , outor arom     |                                        |
| W   | /her Dispensed:          |                               |          |                 | Vie   | ew Purchase      | Replenish                              |
|     | Case:                    |                               |          |                 |       | Orders           | Stock                                  |
| 1/  | Receipt Desc:            | Cancel                        |          | CL Price Lookur | ,     | Receive          |                                        |

By default, the range field will have a tick box selected then enables the selection of a range from a drop-down list. Ensure this field is completed every time a frame or sunspec is added to the system.

#### Assigning ranges to existing products.

In the maintenance of i-Clarity navigate to the products tab.

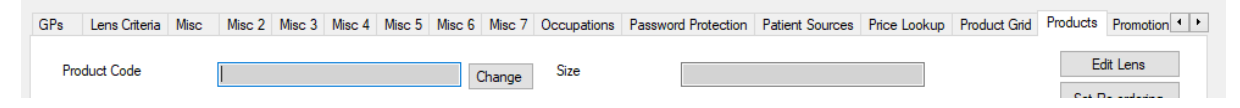

Click on the 'Create Product Spreadsheet'

N-1-- D----- F----

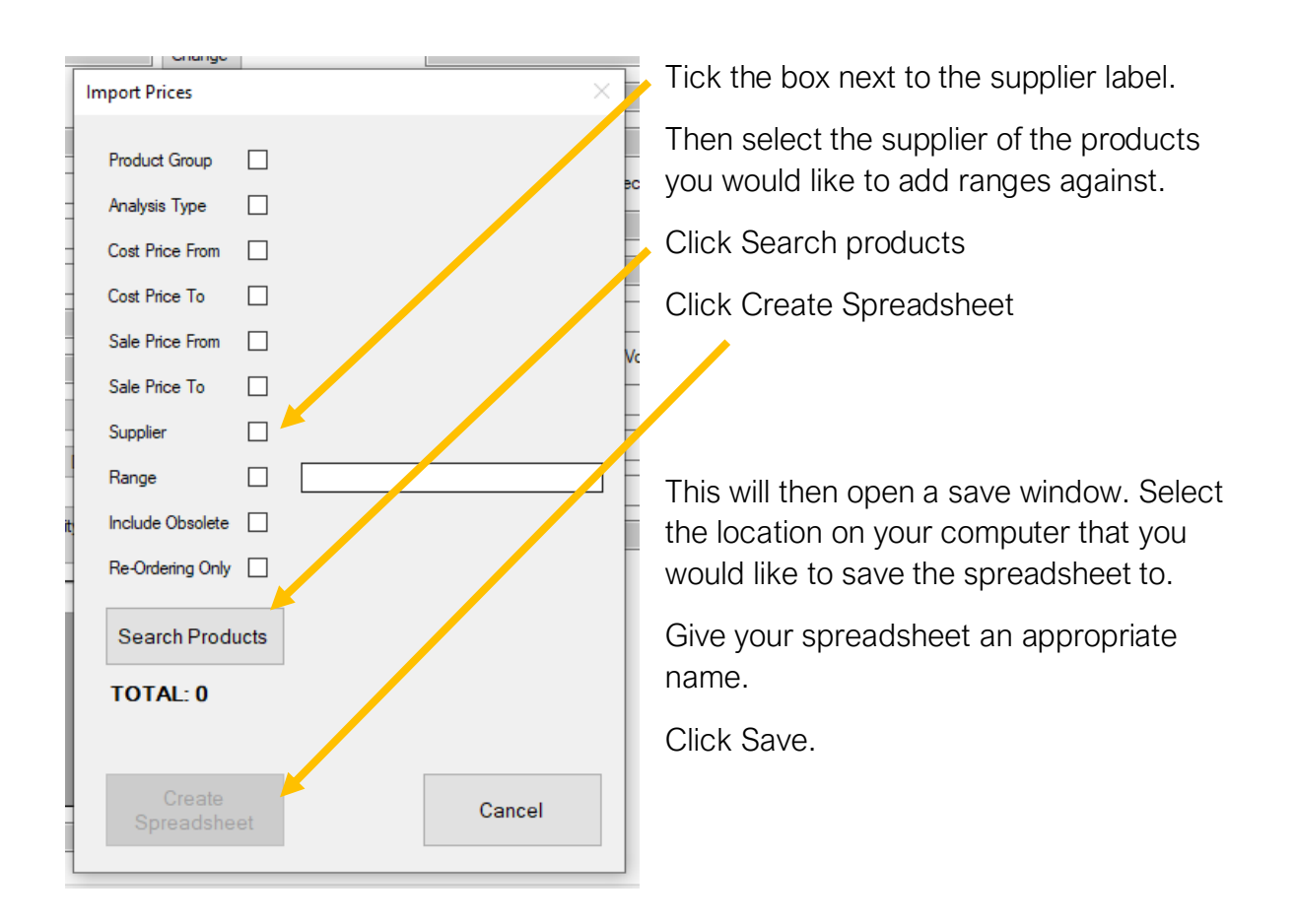

On the spreadsheet complete the range field for all products.

|    | Α        | В           | С             | D             | E        | F     | G         |
|----|----------|-------------|---------------|---------------|----------|-------|-----------|
| 1  | SCU Code | Description | Product Group | Analysis Type | Supplier | Range | Lens Type |
| 34 | 203911   | test1       | Frame         | Child         | ACA01    |       |           |

Once complete save and close the spreadsheet.

| In i-Clarity click on the button 'Import Product | Supplier: N/A                | ~                            |
|--------------------------------------------------|------------------------------|------------------------------|
| Spreadsheet'                                     | Create Lenses<br>Spreadsheet | Import Lenses<br>Spreadsheet |
| Navigate to your spreadsheet in window that      | Create Frames<br>Spreadsheet | Import Frames<br>Spreadsheet |
|                                                  | Create Product               | Import Product               |
| Then click 'open' to import your spreadsheet.    | Spreadsheet                  | Spreadsheet                  |

Note: Requires Excel 2010 or later